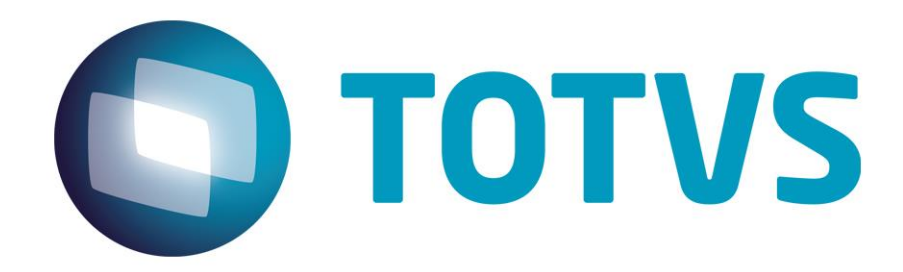

# Protocolo de Transações Unimed A500

**PTU Layout A500** 

# PTU Layout A500

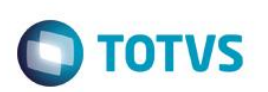

# Sumário

| Suma | ário              | 2 |
|------|-------------------|---|
| 1.   | Objetivo          | 3 |
| 2.   | Intodução         | 3 |
| 3.   | Fluxo do Processo | 3 |
| 4.   | Execução          | 3 |
| 5.   | Conclusão         | 8 |

Este documento é de propriedade da TOTVS. Todos os direitos reservados. ©

# **PTU Layout A500**

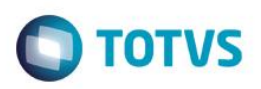

# 1. Objetivo

Explicar visualmente o processo de importação do Layout do PTU modelo A500 em modo batch.

### 2. Intodução

Arquivo que tem pôr objetivo enviar as notas de uma fatura de uma Unimed Prestadora (onde o usuário foi atendido) para a Unimed Origem (detentora do contrato). Será sempre gerado um arquivo para cada fatura.

## 3. Fluxo do Processo

Este documento é de propriedade da TOTVS. Todos os direitos reservados.

.

Usuário de alguma Unimed é atendido por outra operadora do sistema Unimed

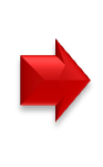

Unimed que atendeu o usuário envia fatura para Unimed detentora do contrato do usuário

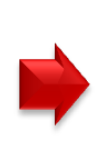

Unimed detentora do contrato paga a fatura do atendimento do usuário realizado em outra Unimed

# 4. Execução

Para utilização das rotinas de importação e exportação do PTU, aplique primeiramente o novo Layout.

1. Na rotina Aplicação Layout (PLSPTUAPL), acesse as opções Miscelânea / EDI / Aplicação Layout.

| Layout A500         |              | Ο ΤΟΤ \ |
|---------------------|--------------|---------|
| 0                   | Parametros × |         |
| Lay-Out ?<br>Path ? |              |         |
|                     |              |         |
|                     | Ok Cancelar  |         |

 Na janela exibida, informe o layout A500 e o caminho onde foram salvos os arquivos EDI contidos no pacote (é recomendado salvar os arquivos dentro do RootPath).

| 4         | Parametros            | ×        |
|-----------|-----------------------|----------|
| Lay-Out ? | A500E                 |          |
| Path ?    | \system_rbra_ora\PTU\ |          |
|           |                       |          |
|           |                       |          |
|           |                       |          |
|           |                       |          |
|           | Ok                    | Cancelar |

3. Acesse as opções Miscelânea/Unimed/EDI/Importação/ Layout A500.

Para a geração do layout A500 é necessário possuir as redes de atendimento cadastradas (médicos, clinicas, laboratórios, hospitais e etc.) Para mais informações, consulte manual de cadastros do sistema.

0

# PTU Layout A500

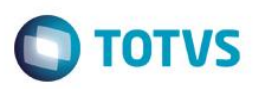

#### Importante:

O parâmetro MV\_PLSUNI deve estar ativado para enviar no arquivo do A400 a Rede Referenciada que é ativada para cadastro se o parâmetro citado estiver ativo.

- 4. Preencha os parâmetros conforme necessário.
- 5. Confirme:

| l              | fetua a impo   | rtacao do L   | ayout A-500              |                                                                          |                                                                             | ×                                                                                    |
|----------------|----------------|---------------|--------------------------|--------------------------------------------------------------------------|-----------------------------------------------------------------------------|--------------------------------------------------------------------------------------|
| ortacao do Laj | yout A-500     |               |                          |                                                                          |                                                                             |                                                                                      |
|                |                |               | Param.                   | Ok                                                                       | Cancelar                                                                    |                                                                                      |
|                | ortacao do La; | Efetua a impo | Efetua a importacao do L | Efetua a importacao do Layout A-500<br>ortacao do Layout A-500<br>Param. | Efetua a importacao do Layout A-500<br>ortacao do Layout A-500<br>Param. Ok | Efetua a importacao do Layout A-500<br>ortacao do Layout A-500<br>Param. Ok Cancelar |

| Layout EDI A500E   Arquivo \ptu\n0000007.176   E Importar?   Gerar Log? Sim   Loc.Digit. 0003   Checar Regras? |   | •              | Parametros       | ×   |
|----------------------------------------------------------------------------------------------------|---|----------------|------------------|-----|
| Arquivo \ptu\n0000007.176                                                                                      | 1 | Layout EDI     | A500E            | -   |
| E Importar? Sim  Gerar Log? Sim Loc.Digit. O0003 Checar Regras? Sim                                            |   | Arquivo        | \ptu\n000007.176 | ۵ ا |
| Gerar Log? Sim  Loc.Digit. 0003 Checar Regras?                                                                 | E | Importar?      | Sim              | -   |
| Loc.Digit. 0003<br>Checar Regras?                                                                              |   | Gerar Log?     | Sim              | -   |
| Checar Regras?                                                                                                 |   | Loc.Digit.     | 0003             | -   |
|                                                                                                    |   | Checar Regras? | Cim              |     |
|                                                                                                    | l |                |                  |     |

|                     | Efei         | tua a importa | cao do Layout | A-500 |          |   |
|---------------------|--------------|---------------|---------------|-------|----------|---|
| Analise finalizada  | com sucesso. |               |               |       |          | 1 |
|                     |              |               |               |       |          |   |
|                     |              |               |               |       |          |   |
| 3 ] De [ 14 ] 21% C | oncluido     |               |               |       |          |   |
|                     |              |               |               |       |          |   |
|                     |              |               |               |       |          |   |
|                     |              |               |               |       |          |   |
|                     |              |               |               |       |          |   |
|                     |              |               |               |       |          |   |
|                     |              |               |               |       |          |   |
|                     |              |               |               |       |          |   |
|                     |              |               |               |       | Cancelar | V |

|                   |                   |       | - · · ·            |                           |                     |               |
|-------------------|-------------------|-------|--------------------|---------------------------|---------------------|---------------|
|                   | Criticas do arqui | vo    | Guias geradas      | Criticas das guias        | Outras criticas PTU |               |
|                   |                   |       |                    |                           |                     |               |
| Guia              | Status            | Alias | Numero do Registro | Pre-Autorizada? (Sim/Nao) | ) Loc.Dig/PEG/No    | ta            |
| 0000011900000000  | 00 Em Digitacao   | BD5   | 458                | Nao                       | 0001.0003.0000      | 0001.00000001 |
| 00000170004395569 | 74 Em Digitacao   | BD5   | 459                | Nao                       | 0001.0003.0000      | 0001.00000001 |
| 00000174006487446 | 71 Em Digitacao   | BD5   | 460                | Nao                       | 0001.0003.0000      | 0001.00000001 |
|                   |                   |       |                    |                           |                     |               |

#### Guia importada

|   | Filial | <ul> <li>Seq.Import.</li> </ul> | Data       | Cd.Operadora | Cod.Loc.Dig. | Codigo PEG | Arquivo Imp       | <ul> <li>Operad.Orig</li> </ul> |
|---|--------|---------------------------------|------------|--------------|--------------|------------|-------------------|---------------------------------|
| 0 | MSP -  | 0000002                         | 16/04/2013 |              |              |            | \PTU\N0000007.176 | 0176                            |

Ο ΤΟΤΥς

# Ο ΤΟΤΥς

×

#### Dados da Importação - Arquivo \ptu\n0000007.176

| Campo                  | Conteudo                              |     |
|------------------------|---------------------------------------|-----|
| Data da Importacao     | 16/04/2013                            |     |
| Arquivo de Importacao  | \ptu\n0000007.176                     |     |
| Operadora Origem       | 0176 - UNIMED SUL CAPIXABA            |     |
| Competencia do Arquivo | 2013/04                               |     |
| Competencia de Pagto   | 2013/04                               |     |
| Numero da Fatura       | 0000000007                            |     |
| Valor da Fatura        | 26,70                                 |     |
| Data da Emissao        | 16/04/2013                            |     |
| Data de Vencimento     | 16/04/2013                            |     |
|                        |                                       |     |
|                        |                                       |     |
|                        |                                       |     |
| Tipo de Pagamento      | Pagamento do Valor da Fatura Integral |     |
|                        |                                       |     |
| Status                 | Importada                             |     |
|                        |                                       |     |
|                        |                                       | -   |
|                        |                                       | 1   |
| •                      |                                       | • • |
|                        |                                       |     |
|                        | Confirmar Fachar Acões relacionad     | 18  |

#### Acessando a guia no contas médicas:

| M SP - ATIVA PRONTA 0003 0000001 0000017400342027344 16/04/2013 00013333000001534 BROUH A SXT PARAME WW | SXT PARAME WWW |
|----------------------------------------------------------------------------------------------------|----------------|
| Nussinguring                                                                                            |                |
|                                                                                                    |                |
|                                                                                                    |                |

| (             | Dados Principais | Rede Atendimento           | Usuario  | Solicitante | Financeiro | Procedim | ento Ans                            |
|---------------|------------------|----------------------------|----------|-------------|------------|----------|-------------------------------------|
| Tp. Paciente* |                  | Descrição<br>MEDICINA ASSI | STENCIAL |             |            | N        | Ir. Impresso<br>0000017400342027344 |
| Data Evento*  |                  | Hora Evento                |          | Matricula*  | 00001534   |          | 3                                   |

7

| UL | ayout A5     | 00     |          |                                          |                                          | C           | ТОТ        |
|----|--------------|--------|----------|------------------------------------------|------------------------------------------|-------------|------------|
|    |              |        |          |                                          |                                          |             |            |
| _  |              |        |          |                                          |                                          |             |            |
| -  |              |        |          | Contas Médicas <f8></f8>                 | Eventos das Contas Médicas               | <f9></f9>   |            |
|    |              |        |          | Contas Médicas <f8></f8>                 | Eventos das Contas Médicas               | <f9></f9>   |            |
|    | Cd.Tp.Tabela | Evento | Cd.Proc. | Contas Médicas <f8><br/>Desc. Proc.</f8> | Eventos das Contas Médicas<br>Hora Proc. | <f9> )</f9> | Vir.Contr. |

# 5. Conclusão

Ao término deste tutorial, você deve estar apto a realizar a importação do PTU no Layout A500.